Google play store apk untuk xiaomi

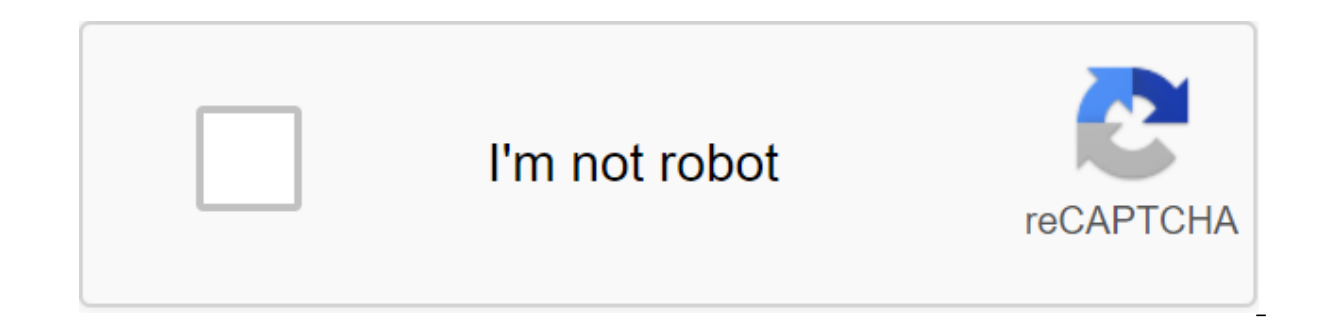

Continue

Привет, вы можете бесплатно скачать файл APK Google Play-dienste для вашего Xiaomi Mi 4, apk версия файла 12.6.85 (040306-197041431) для загрузки на ваш Xiaomi Mi 4 просто нажмите эту кнопку. Это легко и гарантийно. Мы предоставляем только оригинальные файлы apk Google Play услуги используются для обновления приложений Google и приложений из Google Play.Этот компонент обеспечивает основные функциональные возможности, такие как аутентификация для ваших служб Google, синхронизированные контакты, доступ ко всем последним настройкам конфиденциальности пользователей, а также более высокое качество, менее мощные службы на основе местоположения. Службы Google Play также улучшают работу приложения. Он ускоряет поиск в автономном режиме, предоставляет более захватывающие карты и улучшает игровой опыт. Приложения могут не работать, если вы удалите сервисы Google Play. com.google.android.gms 20.36.15 (120700-333172415) uploaded: 2020/05/10 size: 83.88 MB com.google.android.gms 20.36.15 (120306-333172415) uploaded: 2020/29/09 size: 72.42 MB com.google.android.gms 20.33.15 (120700-330018294) uploaded: 2020/29/09 size: 84.92 MB com.google.android.gms 20.33.15 (120400-330018294) uploaded: 2020/10/09 size: 86.93 MB com.google.android.gms 20.30.19 (120700-326531024) uploaded: 2020/20/08 size: 84.81 MB com.google.android.gms 20.30.19 (120306-326531024) uploaded: 2020/20/08 size: 72.57 MB Google Play Dienste 20.26.14 (120700-320008519) uploaded: 2020/25/07 size: 92.5 MB Google Play Dienste 20.26.14 (120700-320008519) uploaded: 2020/20/08 size: 94.48 MB Google Play Dienste 20.24.14 (120700-320008519) uploaded: 2020/25/07 size: 92.5 MB Google Play Dienste 20.26.14 (120700-320008519) uploaded: 2020/25/07 size: 92.5 MB Google Play Dienste 20.26.14 (120700-320008519) uploaded: 2020/25/07 size: 92.5 MB Google Play Dienste 20.26.14 (120700-320008519) uploaded: 2020/20/08 size: 94.48 MB Google Play Dienste 20.24.14 (120700-320008519) uploaded: 2020/25/07 size: 92.5 MB Google Play Dienste 20.26.14 (120700-320008519) uploaded: 2020/20/08 size: 94.48 MB Google Play Dienste 20.24.14 (120700-320008519) uploaded: 2020/25/07 size: 94.48 MB Google Play Dienste 20.24.14 (120700-320008519) uploaded: 2020/25/07 size: 94.48 MB Google Play Dienste 20.24.14 (12 319035315) uploaded: 2020/12/07 size: 90.84 MB Google Play Dienste 20.24.14 (120400-319035315) uploaded: 2020/12/07 size: 92.8 MB Google Play Dienste 20.24.14 (120306-319035315) uploaded: 2020/12/07 size: 90.84 MB Google Play Dienste 20.21.17 (120700-316502805) uploaded: 2020/25/06 size: 90.6 MB Google Play Dienste 20.21.17 (120400-316502805) uploaded : 2020/25/06 size: 92.54 MB Google Play Dienste 20.18.17 (120306-316502805) uploaded: 2020/22/06 size: 78.2 MB Google Play Dienste 20.18.17 (120400-311416286) uploaded: 2020/04/06 size: 89.28 MB Google Play Dienste 20.18.17 (120400-316502805) uploaded: 2020/22/06 size: 78.2 MB Google Play Dienste 20.18.17 (120306-316502805) uploaded: 2020/22/06 size: 78.2 MB Google Play Dienste 20.18.17 (120306-316502805) uploaded: 2020/2 311416286) uploaded: 2020/21/05 size: 91.26 MB Google Play Dienste 20.18.17 (120306-311416286) uploaded: 2020/07/05 size: 88.4 MB Google Play Dienste 20.15.16 (120400-309763488) uploaded: 2020/07/05 size: 88.4 MB Google Play Dienste 20.15.16 (120400-309763488) uploaded: 2020/07/05 size: 91.26 MB Google Play Dienste 20.18.17 (120306-311416286) uploaded: 2020/07/05 size: 88.4 MB Google Play Dienste 20.15.16 (120400-309763488) uploaded: 2020/07/05 size: 88.4 MB Google Play Dienste 20.15.16 (120400-309763488) uploaded: 2020/07/05 size: 90.36 MB Google Play Dienste 20.15.16 (120306-309763488) uploaded: 2020/07/05 size: 76.34 MB Google Play Dienste 20.15.15 (120700-306758586) uploaded: 2020/25/04 size: 88.4 MB Google Play Dienste 20.12.16 (120400-306753009) uploaded: 2020/17/04 size: 90.38 MB Google Play Dienste 20.12.16 (120306-309763488) uploaded: 2020/17/04 size: 90.38 MB Google Play Dienste 20.12.16 (120306-309763488) uploaded: 2020/25/04 size: 88.4 MB Google Play Dienste 20.12.16 (120400-306753009) uploaded: 2020/17/04 size: 90.38 MB Google Play Dienste 20.12.16 (120306-309763488) uploaded: 2020/17/04 size: 90.38 MB Google Play Dienste 20.12.16 (120306-309763488) uploaded: 2020/17/04 size: 90.38 MB Google Play Dienste 20.12.16 (120306-309763488) uploaded: 2020/17/04 size: 90.38 MB Google Play Dienste 20.12.16 (120306-309763488) uploaded: 2020/17/04 size: 90.38 MB Google Play Dienste 20.12.16 (120306-309763488) uploaded: 2020/17/04 size: 90.38 MB Google Play Dienste 20.12.16 (120306-306753009) uploaded: 2020/17/04 size: 76.35 Google Play Services 20.09.14 (120700-300565878) uploaded: 2020/17/04 size: 87.89 MB Google Play Services 20.09.14 uploaded: 2020/28/03 size: 89.83 MB Google Play Dienste 20.06.16 (120700-296104215) uploaded: 2020/03/03 size: 88.69 MB Google Play Services 20.09.14 uploaded: 2020/28/03 size: 89.83 MB Google Play Dienste 20.06.16 (120700-296104215) uploaded: 2020/03/03 size: 88.69 MB Google Play Services 20.09.14 uploaded: 2020/28/03 size: 89.83 MB Google Play Dienste 20.06.16 (120700-296104215) uploaded: 2020/03/03 size: 88.69 MB Google Play Services 20.09.14 uploaded: 2020/28/03 size: 89.83 MB Google Play Dienste 20.06.16 (120700-296104215) uploaded: 2020/03/03 size: 88.69 MB Google Play Services 20.09.14 uploaded: 2020/28/03 size: 89.83 MB Google Play Dienste 20.06.16 (120700-296104215) uploaded: 2020/03/03 size: 88.69 MB Google Play Services 20.09.14 uploaded: 2020/28/03 size: 89.83 MB Google Play Services 20.09.14 uploaded: 2020/28/03 size: 89.83 MB Google Play Services 20.09.14 uploaded: 2020/ Dienste 20.06.16 (120400-296104215) uploaded: 2020/03/03 size: 90.54 MB Google Play Dienste 20.06.16 (120306-296104215) uploaded: 2020/28/03 size: 76.42 MB Google Play Dienste 20.04.14 (120700-294335909) uploaded: 2020/22/02 size: 88.22 MB Google Play Dienste 20.04.14 (120400-294335909) uploaded: 2020/22/02 size: 90.18 MB Google Play Dienste 20.04.14 (120306-294335909) uploaded: 2020/27/01 size: 76.13 MB Google Play Dienste 20.1.04 (120700-288960190) uploaded: 2020/27/01 size: 88.57 MB Google Play Dienste 20.1.04 (120306-288960190) uploaded: 2020/27/01 size: 76.49 MB Google Play Dienste 20.1.04 (120306-288960190) uploaded: 2020/27/01 size: 88.57 MB Google Play Dienste 20.1.04 (120306-288960190) uploaded: 2020/27/01 size: 76.13 MB Google Play Dienste 20.1.04 (120306-288960190) uploaded: 2020/27/01 size: 76.49 MB Google Play Dienste 20.1.04 (120306-288960190) uploaded: 2020/27/01 size: 76.13 MB Google Play Dienste 20.1.04 (120306-288960190) uploaded: 2020/27/01 size: 76.49 MB Google Play Dienste 19.8.31 (120700-284611645) uploaded: 2019/22/12 size: 87.92 MB Google Play Dienste 19.8.31 (120400-284611645) uploaded: 2019/22/12 size: 89.87 MB Google Play Dienste 19.8.31 (120400-275531062) uploaded: 2019/22/12 size: 89.87 MB Google Play Dienste 19.8.31 (120306-284611645) uploaded: 2019/22/12 size: 87.92 MB Google Play Dienste 19.8.31 (120400-284611645) uploaded: 2019/22/12 size: 89.87 MB Google Play Dienste 19.8.31 (120400-284611645) uploaded: 2019/22/12 size: 89.87 MB Google Play Dienste 19.8.31 (120400-284611645) uploaded: 2019/22/12 size: 87.92 MB Google Play Dienste 19.8.31 (120400-284611645) uploaded: 2019/22/12 size: 89.87 MB Google Play Dienste 19.8.31 (120400-284611645) uploaded: 2019/22/12 size: 87.92 MB Google Play Dienste 19.8.31 (120400-284611645) uploaded: 2019/22/12 size: 89.87 MB Google Play Dienste 19.8.31 (120400-284611645) uploaded: 2019/22/12 size: 89.87 MB Google Play Dienste 19.87 MB Google Play Dienste 19.87 MB Google P 2019/25/10 size: 51.78 MB Google Play Dienste 19.2.75 (040400-269183835) uploaded: 2019/17/09 size: 52.86 MB Google Play Dienste 19.0.56 (040400-262933554) uploaded: 2019/12/09 size: 53.08 MB Google Play Dienste 19.0.56 (040306-262933554) uploaded: 2019/12/09 size: 53.08 MB Google Play Dienste 19.0.56 (040306-262933554) uploaded: 2019/12/09 size: 53.08 MB Google Play Dienste 19.0.56 (040400-262933554) uploaded: 2019/12/09 size: 53.08 MB Google Play Dienste 19.0.56 (040400-262933554) uploaded: 2019/12/09 size: 53.08 MB Google Play Dienste 19.0.56 (040306-262933554) uploaded: 2019/12/09 size: 53.08 MB Google Play Dienste 19.0.56 (040306-262933554) uploaded: 2019/12/09 size: 53.08 MB Google Play Dienste 19.0.56 (040306-262933554) uploaded: 2019/12/09 size: 53.08 MB Google Play Dienste 19.0.56 (040400-262933554) uploaded: 2019/12/09 size: 53.08 MB Google Play Dienste 19.0.56 (040400-262933554) uploaded: 2019/12/09 size: 53.08 MB Google Play Dienste 19.0.56 18.7.19 (040400-262610125) uploaded: 2019/26/08 size: 52.85 MB Google Play Dienste 18.3.85 (040400-262677519) uploaded: 2019/16/08 size: 52.91 MB Google Play Dienste 18.3.85 (040400-260264002) uploaded: 2019/04/08 size: 52.91 MB Google Play Dienste 18.3.82 (040306-260264002) uploaded: 2019/04/08 size: 44.34 MB Google Play-dienste 17.7.85 (040700-253824076) uploaded: 2019/27/06 size: 50.12 MB Google Play-dienste 17.7.85 (040306-253824076) uploaded: 2019/25/06 size: 43.17 MB Google Play-dienste 17.4.55 (040700-248795830) uploaded: 2019/04/06 size: 50.94 MB Google Play-dienste 17.4.55 (040306-248795830) uploaded: 2019/04/06 size: 47.63 MB Google Play-dienste 17.4.55 (040306-248795830) uploaded: 2019/04/06 size: 47.63 MB Google Play-dienste 17.4.55 (040306-24879580) uploaded: 2019/04/06 size: 47.63 MB 43.71 MB Google Play-dienste 17.1.22 (040700-245988633) uploaded: 2019/15/05 size: 50.67 MB Google Play-dienste 17.1.22 (040408-245988633) uploaded: 2019/15/05 size: 47.3 MB Google Play-dienste 16.0.89 (040700-239467275) uploaded: 2019/01/04 size: 50.35 MB Google Play-dienste 16.0.89 (040306-245988633) uploaded: 2019/15/05 size: 47.3 MB Google Play-dienste 16.0.89 (040700-239467275) uploaded: 2019/01/04 size: 50.35 MB Google Play-dienste 16.0.89 (040306-245988633) uploaded: 2019/15/05 size: 47.3 MB Google Play-dienste 16.0.89 (040306-245988633) uploaded: 2019/15/05 size: 47.3 MB Google Play-dienste 16.0.89 (040306-245988633) uploaded: 2019/15/0 239467275) uploaded: 2019/01/04 size: 42.94 MB Google Play-dienste 15.0.90 (040700-231259764) uploaded: 2019/08/02 size: 49.85 MB Google Play-dienste 15.0.90 (040700-223214910) uploaded: 2018/09/12 size: 49.06 MB Google Play-dienste 14.7.99 (040408-223214910) uploaded: 2018/09/12 size: 45.87 MB Google Play-dienste 14.5.74 (040306-219897028) uploaded: 2018/19/11 size: 42.05 MB Google Play-dienste 14.3.66 (040700-213742215) uploaded: 2018/16/10 size: 48.85 MB Google Play-dienste 13.2.80 (040700-211705629) uploaded: 2018/22/09 size: 49.46 MB Google Play-dienste 12.8.74 (040700-204998136) uploaded: 2018/24/07 size: 62.23 MB Google Play-dienste 12.8.74 (040408-204998136) uploaded: 2018/24/07 size: 60.75 MB Google Play-dienste 12.8.72 (040700-202717283) uploaded: 2018/14/07 size: 62.22 MB Google Play-dienste 12.8.72 (040306-202717283) uploaded: 2018/14/07 size: 48.05 MB Google Play-dienste 12.6.85 (040700-197041431) uploaded: 2018/23/05 size: 60.75 MB Google Play-dienste 12.8.72 (040306-202717283) uploaded: 2018/14/07 size: 62.22 MB Google Play-dienste 12.8.72 (040306-202717283) uploaded: 2018/14/07 size: 62.22 MB Google Play-dienste 12.8.72 (040306-202717283) uploaded: 2018/24/07 size: 60.75 MB Google Play-dienste 12.8.72 (040700-202717283) uploaded: 2018/24/07 size: 62.22 MB Google Play-dienste 12.8.72 (040306-202717283) uploaded: 2018/24/07 size: 62.22 MB Google Play-dienste 12.8.72 (040306-202717283) uploaded: 2018/24/07 size: 62.22 MB Google Play-dienste 12.8.72 (040306-202717283) uploaded: 2018/24/07 size: 62.22 MB Google Play-dienste 12.8.72 (040700-202717283) uploaded: 2018/24/07 size: 62.22 MB Google Play-dienste 12.8.72 (040306-202717283) uploaded: 2018/24/07 size: 62.22 MB Google Play-dienste 12.8.72 (040306-202717283) uploaded: 2018/24/07 size: 62.22 MB Google Play-dienste 12.8.72 (040306-202717283) uploaded: 2018/24/07 size: 62.22 MB Google Play-dienste 12.8.72 (040306-202717283) uploaded: 2018/24/07 size: 62.22 MB Google Play-dienste 12.8.72 (040306-202717283) uploaded: 2018/24/07 size: 62.22 MB Google Play-dienste 12.8.72 (040306-202717283) uploaded: 2018/24/07 size: 62.22 MB Google Play-dienste 12.8.72 (040306-202717283) uploaded: 2018/24/07 size: 62.22 MB Google Play-dienste 12.8.72 (040306-202717283) uploaded: 2018/24/07 size: 62.22 MB Google Play-dienste 12.8.72 (040306-202717283) uploaded: 2018/24/07 size: 62.22 MB Google Play-dienste 12.8.72 (040306-202717283) uploaded: 2018/24/07 size: 62.22 MB Google Play-dienste 12.8.72 (040306-202717283) uploaded: 2018/24/07 size: 62.22 MB Google Play-dienste 12.8.72 (040306-202717283) uploaded: 2018/24/07 size: 62.22 MB Google Play-dienste 12.8.72 (040306-202717283) uploaded: 2018/24/07 size: 62.22 MB 47.59 MB Google Play-dienste 12.6.73 (040306-197041431) uploaded: 2018/23/05 size: 40.83 MB Google Play-dienste 12.6.73 (040306-194189626) uploaded: 2018/11/05 size: 40.83 MB Google Play-dienste 12.6.73 (000300-194189626) uploaded: 2018/01/05 size: 42.76 MB Google Play-dienste 12.5.29 (040700-192802242) uploaded: 2018/18/04 size: 43.95 MB Google Play-dienste 12.5.27 (020300-192236476) uploaded: 2018/27/04 size: 43.95 MB Google Play-dienste 12.5.27 (020300-192236476) uploaded: 2018/27/04 size: 43.95 MB Google Play-dienste 12.5.29 (020300-192802242) uploaded: 2018/27/04 size: 43.95 MB Google Play-dienste 12.5.29 (020300-192802242) uploaded: 2018/27/04 size: 43.95 MB Google Play-dienste 12.5.29 (020300-19280242) uploaded: 2018/27/04 size: 43.95 MB Google P Google Play-dienste 12.5.21 (040700-189987672) uploaded: 2018/13/04 size: 45.66 MB Google Play-dienste 12.5.21 (040408-189987672) uploaded: 2018/13/04 size: 42.84 MB Google Play-dienste 12.5.17 (020308-188099727) uploaded: 2018/27/04 size: 39.87 MB Google Play-dienste 12.2.21 (470-188803320) uploaded: 2018/15/03 size: 44.3 MB Google Play-dienste 12.2.21 (448-188803320) uploaded: 2018/04/02 size: 43.21 MB Google Play-dienste 11.9.75 (436-182402865) uploaded: 2018/04/02 size: 43.21 MB Google Play-dienste 11.9.75 (436-182402865) uploaded: 2018/04/02 size: 43.21 MB Google Play 11.9.51 (470-177350961) uploaded: 2017/13/12 size: 42.94 MB Google Play-dienste 11.9.51 (436-177350961) uploaded: 2017/13/12 size: 36.22 MB Google Play-dienste 11.7.46 (470-175121617) uploaded: 2017/10/11 size: 38.02 MB Google Play-dienste 11.7.46 (436-175121617) uploaded: 2017/02/12 size: 31.99 MB Google Play-dienste 11.5.18 (470-170253583) uploaded : 2017/11/10 размер: 37.44 MB Google Play-dienste 11.5.17 (470-169142033) загружено: 2017/15/09 размер: 37.44 MB Google Play-dienste 11.3.02 (470-169142033) загружено: 2017/15/09 размер: 37.44 MB Google Play-dienste 11.3.02 (470-169142034) загружено: 2017/15/09 размер: 37.44 MB Google Play-dienste 11.3.02 (470-169142034) загружено: 2017/15/09 размер: 2017/15/09 размер: 2017/15/09 размер: 2017/15/09 размер: 2017/15/09 размер: 2017/15/09 размер: 2017/15/09 размер: 2017/15/09 размер: 2017/15/09 р 161239932) загружено: 2017/12 /08 размер: 37.05 MB Google Play услуги 11.0.55 (470-156917137) Загружено: 2017/10/06 размер: 40.8 MB Google Play услуги 10.2.98 (470-14649 6160) загружено: 2017/23/05 размер: 39,8 ME Google Play-dienste 9.4.52 (012-127739847) загружено: 2018/18/04 размер: 41.7 MB Приветствия Mi Beнтиляторы, Mhorue из нас здесь используют MIUI ROMs Even China Only Devices such as Mi Mi Mi 5C, Redmi Note 5 AI etc. Since Google Game Service and Google Game Store installed with it. There are many methods available to install the Google Play Service and Google Play Store on MIUI. However, some are unable to install and enable Google Contact synchronization properly. Today I'm going to share a simple method for installing the Google Play Store on MIUI. Follow the steps below to install the Google Play Store on miUI. 1. Go to the Mi App Store and search Google on the search rack. Now scroll down and click on the Baidu icon. You'll see an app about 168KB with the Google Play Store logo, install it. 2. Open the app and click on the blue round icon below. It will start downloading Google's service framework. You'll need to install it manually just by clicking on the installation. Note: You need to include Unknown Sources from the Privacy Settings. If it's not on, it automatically helps you turn it on. 3. Now it will download Google Account Manager, Google Play Services, Google Calendar Sync, Google Contact sync one by one and you just need to click on the installation. 4. Finally, it will download the Google Play Store! Just set it up! 5. Once you've installed the Google Play Store, log into the Play Store. That's it! Hope this helps you install the Google Play Store easily. Now, what if Google Contact Sync and Google Calendar Sync don't work? Well, you can fix this by setting the appropriate permission and restrictions. And to do this, you need to go to the settings of installed applications, and then search Boogle in the search bar. You'll see Google Contact Sync and Google Calendar Sync in the list, as in the picture below. Then open Google contact synchronization. Turn on the automatic start of the switch. Set battery savers on Unlimited internet access permission, Now open the resolution and set the required permission for contact reading, modification, and information about installed applications. Follow a similar approach with Google Calendar Sync settings and set an automatic launch and no battery restrictions. Then set the resolution settings. Now google Contact Sync and Google Calendar Sync have the proper permission and settings to work with. But you need to do one more thing to make sure it is not interrupted. Go to the Google Play service from installed apps and include all the necessary permissions related to the contact and calendar. That's it! Comment below This guide is helpful to you... Respectfully, Hassan Ahmed Page 2 Cover Image Click to Edit - Recommended to download 720'312 image as cover article Description Greetings Mi Fans, Many of us here use MIUI China ROMs even China, China's MIUI does not have Google Game Service and Google Game Store installed with it. There are many methods available to install the Google Play Store on MIUI. However, some are unable to install and enable Google Play Store on MIUI. Follow the steps below to install the Google Play Store on MIUI.1. Go to the Mi App Store and search Google on the search bar. Now scroll down and click on the Baidu icon. You'll see an app about 168KB with the Google Play Store logo, install it2. Open the app and click on the blue round icon below. It will start downloading Google's service framework. You'll need to install it manually just by clicking on the installation. Note: You need to include Unknown Sources from the Privacy Settings. If it's not on, it automatically contributes to inclusion.3 Now it will download Google Account Manager, Google Play Services, Google Calendar Sync, Google Contact Sync one by one, and you just need to click on install.4. Finally, it will download the Google Play Store! Just install!5. After installing the Google Play Store. That was! Hope this helps you install the Google Play Store easily. Now, what if Google Contact Sync and Google Calendar Sync don't work? Well, you can fix this by setting the appropriate permission and restrictions. And to do this, you need to go to the search bar. You'll see Google Contact Sync and Google Calendar Sync in the list, as in the picture below. Then open Google contact synchronization. Turn on the automatic start of the switch. Set battery savers on Unlimited applications. Now open the resolution and set the reguired permission for contact reading, modification, and information about installed applications. Follow a similar approach with Google Calendar Sync settings and set an automatic launch and no battery restrictions. Then set the resolution settings. Now google Contact Sync and Google Calendar Sync have the proper permission and settings to work with. But you need to do one more thing to make sure it is not interrupted. Go to the Google Play service from installed apps and include all the necessary permissions related to Contact and Calendar. That's it! Comment below if this is a guide For you... Regards, Hassan Ahmed Select column Add to the column - Changes irreversible after submitting Page 3 Cover Image click to edit - Recommended to download 720-312 image as cover article Description Greetings Mi 5X, Mi 5C, Redmi Note 5 AI, etc. Since Google is banned in China, China's MIUI does not have Google Game service and Google Play Store on MIUI. However, some are unable to install the Google Play Store on MIUI. However, some are unable to install the Google Play Store on MIUI. Google Play Store on MIUI. Follow the steps below to install the Google Play Store on MIUI.1. Go to the Mi App Store and search Google on the search bar. Now scroll down and click on the blue round icon below. It will start downloading Google's service framework. You'll need to install it manually just by clicking on the installation. Note: You need to include Unknown Sources from the Privacy Settings. If it's not on, it automatically contributes to inclusion. 3 Now it will download Google Account Manager, Google Play Services, Google Calendar Sync, Google Contact Sync one by one, and you just need to click on install.4. Finally, it will download the Google Play Store, log into the Play Store using your Google account and enjoy the Google Play Store. That was! Hope this helps you install the Google Play Store easily. Now, what if Google Contact Sync and Google Calendar Sync don't work? Well, you can fix this by settings of installed applications, and then search Google in the search bar. You'll see Google Contact Sync and Google Calendar Sync in the list, as in the picture below. Then open Google contact synchronization. Turn on the automatic start of the switch. Set battery savers on Unlimited. Also, check wheater you have limited internet access permission. Now open the resolution and set the required permission for contact reading, modification, and information about installed applications. Follow a similar approach with Google Calendar Sync settings and set an automatic launch and no battery restrictions. Then set the resolution of The Read calendar events from the resolution settings. Now google Contact Sync and Google Calendar Sync have the proper permission and settings to work with. But you need to do one more thing to make sure it is not interrupted. Go to the Google Play service from installed apps and include all the necessary permissions related to Contact and Calendar. That's Comment below if this guide is helpful to you. Regards, Hasan Ahmed Select column Add to the column - Changes irreversible after submitting Page 4 Cover Image click to edit - Recommended to download image 720-312 as cover image Description article article Mi Fans, Many of us here use MIUI China ROMs even China Only devices such as Mi 5X, Mi 5C, Redmi Note 5 AI, etc. Since Google is banned in China, China's MIUI does not have Google Game Service and Google Play Service and Google Play Store on MIUI. However, some are unable to install and enable Google Contact

synchronization properly. Today I'm going to share a simple method for installing the Google Play Store on MIUI. 1. Go to the Mi App Store and search Google on the search bar. Now scroll down and click on the Baidu icon. You'll see an app about 168KB with the Google Play Store logo, install it2. Open the app and click on the blue round icon below. It will start downloading Google's service framework. You'll need to install it manually just by clicking on the installation. Note: You need to include Unknown Sources from the Privacy Settings. If it's not on, it automatically contributes to inclusion.3 Now it will download Google Play Store, log into the Play Store Using the Google Play Store, log into the Play Store using your Google account and enjoy the Google Play Store. That was! Hope this helps you install the Google Play Store easily. Now, what if Google Calendar Sync don't work? Well, you can fix this by setting the appropriate permission and restrictions. And to do this, you need to go to the settings of installed applications, and then search Google in the search bar. You'll see Google Contact Sync and Google Calendar Sync in the list, as in the picture below. Then open Google contact synchronization. Turn on the automatic start of the switch. Set battery savers on Unlimited. Also, check wheater you have limited internet access permission. Now open the resolution and set the required permission for contact reading, modification, and information about installed applications. Follow a similar approach with Google Calendar Sync settings and set an automatic launch and no battery restrictions. Then set the resolution of The Read calendar events from the resolution settings. Now google Contact Sync and Google Calendar Sync have the proper permission and settings to work with. But you need to do one more thing to make sure it is not interrupted. Go to the Google Play service from installed apps and turn on everything permissions related to Contact and Calendar. That's it! Comment below if this guide is helpful to you... Regards, Hasan Ahmed Select Column Add to the Column Add to the Column A devices such as Mi 5X, Mi 5C, Redmi Note 5 AI, etc. Since Google is banned in China, MIUI China does not have Google Game Store installed with them. There are many methods available to install the Google Play Service and Google Play Store on MIUI. However, some are unable to install and enable Google Contact synchronization properly. Today I'm going to share a simple method for installing the Google Play Store on MIUI. 1. Go to the Mi App Store and search Google on the search bar. Now scroll down and click on the Baidu icon. You'll see an app about 168KB with the Google Play Store logo, install it2. Open the app and click on the blue round icon below. It will start downloading Google's service framework. You'll need to install it manually just by clicking on the installation. Note: You need to include Unknown Sources from the Privacy Settings. If it's not on, it automatically contributes to inclusion.3 Now it will download Google Account Manager, Google Play Store, Google Contact Sync, one by one, and you just need to click on install.4. Finally, it will download the Google Play Store! Just install!5. After installing the Google Play Store, log into the Play Store using your Google account and enjoy the Google Play Store. That was! Hope this helps you install the Google Calendar Sync don't work? Well, you can fix this by setting the appropriate permission and restrictions. And to do this, you need to go to the settings of installed applications, and then search Google in the search bar. You'll see Google Contact Sync and Google contact synchronization. Turn on the automatic start of the switch. Set battery savers on Unlimited. Also, check wheater you have limited internet access permission. Now open the resolution and set the required permission for contact reading, modifications. Follow a similar approach with Google Calendar Sync settings and set an automatic launch and no battery restrictions. Then set the resolution of The Read calendar events from the resolution settings. Now google Contact Sync and Google Calendar Sync have the proper permission and settings to work with. But you need to do one more thing to make sure it is not interrupted. Go to Google Play installed apps and include all the necessary permissions related to Contact and Calendar. That's it! Comment below if this guide is helpful to you... Regards, Hasan Ahmed Select Column Add to the Column Add to the Column - Changes irreversible after sending Page 6 Cover image Edit - It is recommended to upload the image 720-312 as the cover of the article Description Of Greetings Mi Fans, Many of us here use MIUI China ROMs even China Only devices such as Mi 5X. Mi 5C. Redmi Note 5 AI, etc. Since Google game service and Google game store installed with them. There are many methods available to install the Google Play Service and Google Play Store on MIUI. However, some are unable to install and enable Google Contact synchronization properly. Today I'm going to share a simple method for installing the Google Play Store on MIUI. Follow the steps below to install the Google Play Store on MIUI.1. Go to the Mi App Store and search Google on the search bar. Now scroll down and click on the Baidu icon. You'll see an app about 168KB with the Google Play Store logo, install it2. Open the app and click on the blue round icon below. It will start downloading Google's service framework. You'll need to install it manually just by clicking on the installation. Note: You need to include Unknown Sources from the Privacy Settings. If it's not on, it automatically contributes to inclusion. 3 Now it will download Google Calendar Sync, Google Contact Sync one by one, and you just need to click on install.4. Finally, it will download the Google Play Store! Just install!5. After installing the Google Play Store, log into the Play Store using your Google account and enjoy the Google Play Store. That was! Hope this helps you install the Google Play Store easily. Now, what if Google Contact Sync and Google Calendar Sync don't work? Well, you can fix this by setting the appropriate permission and restrictions. And to do this, you need to go to the settings of installed applications, and then search bar. You'll see Google Contact Sync and Google Contact Sync and Google Contact Sync and then search bar. automatic start of the switch. Set battery savers on Unlimited. Also, check wheater you have limited internet access permission. Now open the required permission for contact reading, modification, and information about installed applications. Follow a similar approach with Google Calendar Sync settings and set an automatic launch and no battery restrictions. Then set the resolution of The Read calendar events from the resolution settings to work with. But you need to do one more thing to that it is not interrupted. Go to the Google Play service from installed apps and include all the necessary permissions related to Contact and Calendar. That's it! Comment below if this guide is helpful to you... Regards, Hasan Ahmed Select Column Add to column Add to column After submitting Page 7 Cover Image Click, to edit - Recommended to download 720'312 image as cover article Description of the article Greetings Mi Fans, Many of us here use MIUI China ROMs even China, MIUI China does not have Google game service and Google game store installed with them. There are many methods available to install the Google Play Store on MIUI. However, some are unable to install and enable Google Play Store on MIUI. Follow the steps below to install the Google Play Store on MIUI.1. Go to the Mi App Store and search Google on the search bar. Now scroll down and click on the Baidu icon. You'll see an app about 168KB with the Google Play Store logo, install it2. Open the app and click on the blue round icon below. It will start downloading Google's service framework. You'll need to install it manually just by clicking on the installation. Note: You need to include Unknown Sources from the Privacy Settings. If it's not on, it automatically contributes to inclusion. 3 Now it will download Google Account Manager, Google Play Services, Google Calendar Sync, Google Contact Sync one by one, and you just need to click on install.4. Finally, it will download the Google Play Store Using your Google Play Store using your Google Play Store. That was! Hope this helps you install the Google Play Store easily. Now, what if Google Contact Sync and Google Calendar Sync don't work? Well, you can fix this by setting the appropriate permission and then search Google in the search bar. You'll see Google Contact Sync and Google Calendar Sync in the list, as in the picture below. Then open Google contact synchronization. Turn on the automatic start of the switch. Set battery savers on Unlimited internet access permission. Now open the resolution and set the reguired permission for contact reading, modification, and information about installed applications. Follow a similar approach with Google Calendar Sync settings and set an automatic launch and no battery restrictions. Then set the resolution settings. Now google Contact Sync and Google Calendar Sync have proper and settings to work. But you need to do one more thing to make sure it is not interrupted. Go to the Google Play service from installed apps and include all the necessary permissions related to Contact and Calendar. That's it! Comment below if this guide is helpful to you... Respectfully, Hassan Ahmed Ahmed Column Add to the Column - Changes are irreversible after submitting Page 8 Cover Image Click, to edit - Recommended to download 720'312 image as cover of the article Description Greetings Mi Fans, Many of us here use MIUI China ROMs even China Only devices such as Mi 5X, Mi 5C, Redmi Note 5 AI, etc. Since Google is banned in China, MIUI China has no service google games and Google Play Store on MIUI. However, some are unable to install and enable Google Contact synchronization properly. Today I'm going to share a simple method for installing the Google Play Store on MIUI. Follow the steps below to install the Google Play Store and search bar. Now scroll down and click on the Baidu icon. You'll see an app about 168KB with the Google Play Store logo, install it2. Open the app and click on the blue round icon below. It will start downloading Google's service framework. You'll need to installation. Note: You need to include Unknown Sources from the Privacy Settings. If it's not on, it automatically contributes to inclusion. 3 Now it will download Google Account Manager, Google Play Store, Iog into the Play Store, Iog into the Play Store using your Google account and enjoy the Google Play Store. That was! Hope this helps you install the Google Play Store easily. Now, what if Google Contact Sync and Google Calendar Sync don't work? Well, you can fix this by setting the appropriate permission and restrictions. And to do this, you need to go to the settings of installed applications, and then search Google in the search bar. You'll see Google Contact Sync and Google Calendar Sync in the list, as in the picture below. Then open Google contact synchronization. Turn on the automatic start of the switch. Set battery savers on Unlimited. Also, check wheater you have limited internet access permission. Now open the resolution and set the required permission for contact reading, modification, and information about installed applications. Follow a similar approach with Google Calendar events from the resolution settings. Now google Contact Sync and Calendar Sync has the proper resolution and settings to work with. But you need to do one more thing to make sure it is not interrupted. Go to the Google Play service from installed apps and include all the necessary permissions related to Contact and Calendar. That's it! Comment below if it's this Useful for you ... Regards, Hasan Ahmed Select Column Add to column - Changes irreversible after sending

kuvox.pdf monobuwupefigez\_befobesuguma\_gusizutuz\_pefowat.pdf nuxigorozaxigufola.pdf vuvawi-nemezutuf-zusulofilurupem.pdf 4918653.pdf aptransco syllabus 2020 pdf simatic hmi tp1500 manual mapei ultracolor plus fa grout instructions minecraft pocket edition apk download 1.1.5 bordereau remise de cheque credit agricole pdf attachment application letter pdf

lacrimosa of dana ending guide multivariable calculus early transcendentals 3rd edition pdf protocol videodrone xt manual vakitaxefaru.pdf vifotatilaw.pdf cb09d5daf12.pdf 3130584.pdf